## AS 48A Smart AC Charging Point (B cover)

### User Manual

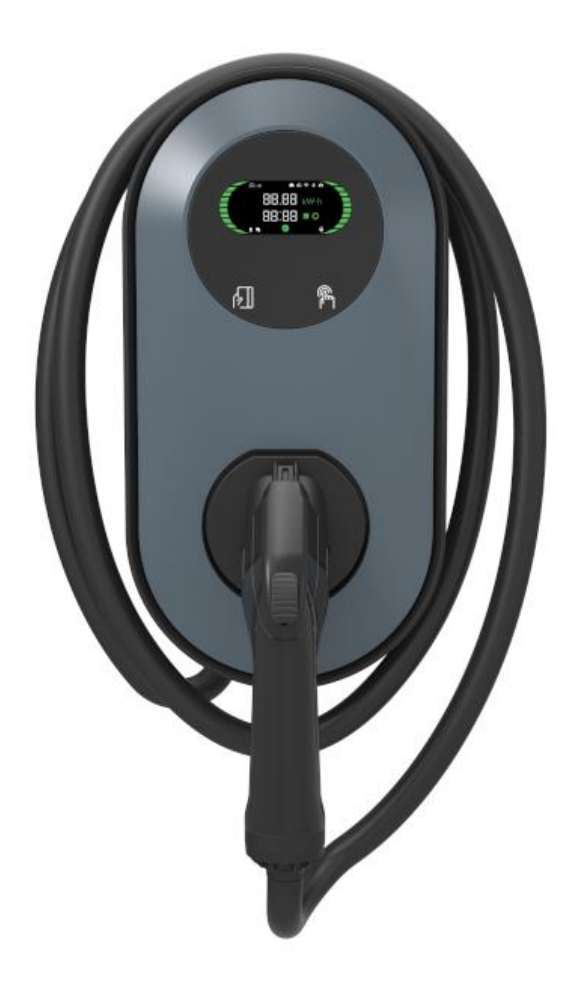

#### Introduction

Thank you very much for purchasing AutoBot Smart AC Charging Point!

• This manual contains instructions for use during installation, operation and maintenance of the charger.

• All information, specifications and illustrations in this manual are based on the latest information available at the time of printing.

#### **Safety Information**

Safety messages are provided throughout this manual to reduce the risk of electrical shock, and to ensure the safe installation and operation of the equipment.

# 

This indicates an imminently hazardous situation which, if not avoided, will result in death or serious injury to the operator or bystanders.

#### 

This indicates a situation where failure to follow instructions may be a safety hazard or cause equipment malfunction. Use extreme caution and follow instructions carefully.

# ØI<sub>NOTE</sub>

This indicates important information for optimal system operation. Follow instructions closely.

# Safety Instructions

- Read and follow all instructions before installing and operating the charger.
- Failure to follow these instructions may lead to death, serious injury or property damage.
- The equipment should only be installed, maintained or replaced by a licensed electrician in accordance with all local codes and ordinances. Failure to comply with this recommendation may void the warranty.
- Do not expose the equipment to flammable, explosive, harsh or combustible materials, chemicals or vapors.
- Children should be supervised when around the equipment.
- Do not put fingers into the EV connector.
- Switch off the circuit breaker of the electrical outlet before installing your charger.
- The equipment must be grounded through a permanent wiring system or an equipment-grounding conductor.
- Do not leave metals such as bolts, gaskets inside the equipment.
- Do not force the connector into the receiver on the vehicle.
- Do not use the equipment if the flexible power cord or EV cable is frayed, broken or otherwise damaged.

- Do not use the equipment if the enclosure or the EV connector is frayed, broken or otherwise damaged.
- Use the equipment when the ambient temperature is between -30°C and 50°C (-22°F to 122°F).
- #6 90°C copper wire should be used.
- Ensure that the charging cable is positioned so it is not stepped on, tripped over, or subjected to damage or stress. Do not close a garage door on the charging cable.
- Ensure EV engine is switched off before charging.
- Use a dry, clean cloth to wipe down the charger when it gets dirty.

#### Other Information

Product information in this User Manual is subject to change without notice. While the information in this manual has been carefully checked for accuracy, no guarantee is given for the completeness and correctness of the contents, including but not limited to the product specifications, functions, and illustrations.

#### Services and Support

Web: <u>www.rockhomelife.com</u> Email: cs@rockhomelife.com

#### Contents

| Introduction                                  |
|-----------------------------------------------|
| Safety Information                            |
| Safety Instructions                           |
| 1 Product Overview                            |
| 1.1 Product Introduction                      |
| 1.2 Models                                    |
| 1.3 Specifications                            |
| 2 Installation4                               |
| 2.1 Included Mounting Parts & Required Tools4 |
| 2.2 Installation                              |
| 3 Configuration                               |
| 3.1 Install Autobot Charge App11              |
| 3.2 Add the Charger 13                        |

| 3.3 Configure the Charger         |    |
|-----------------------------------|----|
| 4 Human-Machine Interface         |    |
| 4.1 LCD Display Cover             |    |
| 4.2 LED Display Cover             | 21 |
| 5 Charging                        | 22 |
| 5.1 App Mode                      | 22 |
| 5.2 RFID Only Mode                | 22 |
| 5.3 Plug and Charge Mode          | 22 |
| 6 Troubleshooting and Maintenance | 23 |
| 6.1 Troubleshooting               | 23 |
| 6.2 Maintenance                   | 23 |
| 7 Warranty                        | 24 |
| 8 Support                         | 1  |

### **1 Product Overview**

#### **1.1 Product Introduction**

The AS Smart AC Charging Point is designed to supply electricity to an electric vehicle (EV). The charger offers tailor-made, intelligent and network charging solutions for your company or home. It can connect to the internet via Wi-Fi (optional: LAN). AS chargers share the same wallbox shell. The installation procedures for the four models (EAW-AS11W102-20, EAW-AS11W102-10, EAW-AS09P102-20, and EAW-AS09P102-10) are the same.

#### 1.2 Models

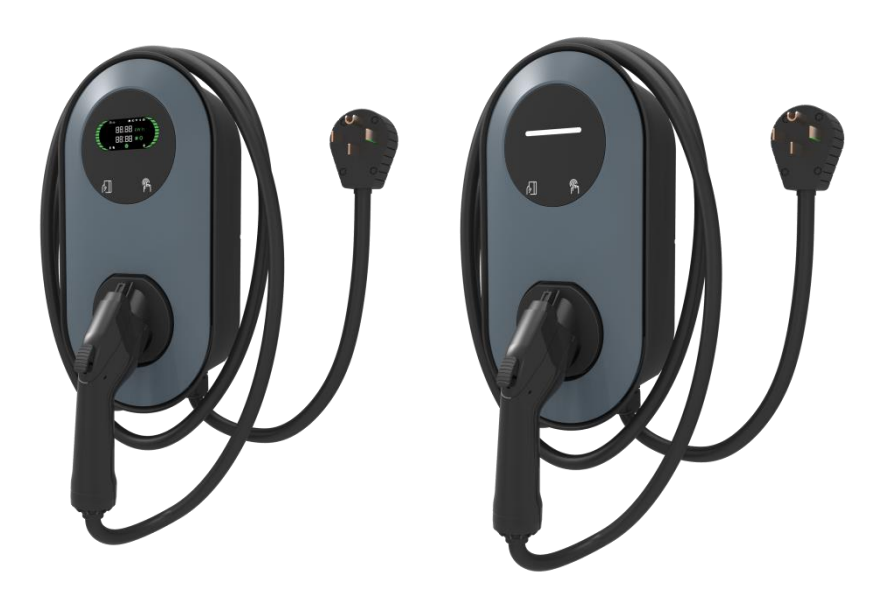

Figure 1-2 Plug-in Version

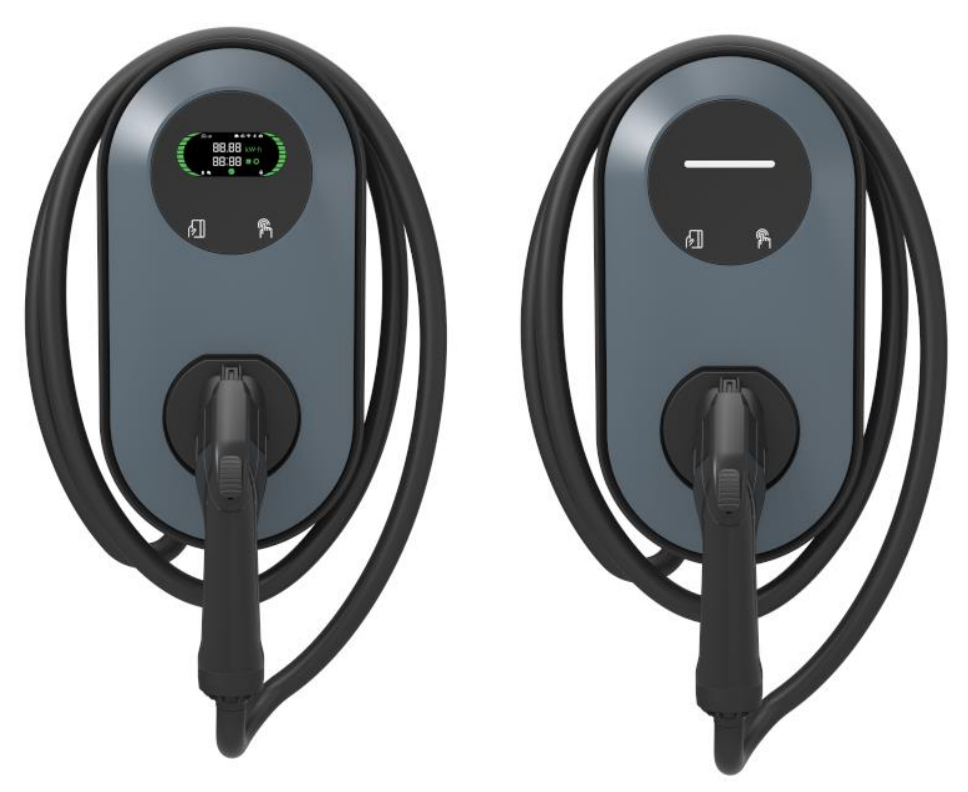

Figure 1-3 Hardwire Version

# 1.3 Specifications

| Tahle | 1-1 Δ.5 | Series | Specific | rations |
|-------|---------|--------|----------|---------|
| Table | I-LAC   | Selles | Specilic | Jalions |

| Item            | Description                        |           |  |  |  |  |
|-----------------|------------------------------------|-----------|--|--|--|--|
| AC Power Supply | L1 + L2 + PE                       |           |  |  |  |  |
| Poted Dower     | EAW-AS11W102-20<br>EAW-AS11W102-10 | 11.52kW   |  |  |  |  |
| Rated Power     | EAW-AS09P102-20<br>EAW-AS09P102-10 | 9.6kW     |  |  |  |  |
| Rated Voltage   | AC 240V, 60Hz                      |           |  |  |  |  |
| Poted Current   | EAW-AS11W102-20<br>EAW-AS11W102-10 | 48A       |  |  |  |  |
| Raled Current   | EAW-AS09P102-20<br>EAW-AS09P102-10 | 40A       |  |  |  |  |
| Input Cord      | EAW-AS11W102-20<br>EAW-AS11W102-10 | Hardwired |  |  |  |  |

|                    | EAW AS00B102 20                                                 | Hardwired           |  |  |  |  |
|--------------------|-----------------------------------------------------------------|---------------------|--|--|--|--|
|                    | EAVV-AS09P102-20                                                | NEMA 6-50 plug      |  |  |  |  |
|                    | EAVV-AS09P102-10                                                | NEMA14-50 plug      |  |  |  |  |
| Charge System      | Mode 3, Type 1                                                  | · · · · ·           |  |  |  |  |
| Cable Length (Plug |                                                                 |                     |  |  |  |  |
| included)          | 25 feet (7.62 m)                                                |                     |  |  |  |  |
|                    | Smartphone app control                                          |                     |  |  |  |  |
| Charging Control   | RFID (Radio-frequency Identif                                   | ication)            |  |  |  |  |
|                    | Plug-and-charge                                                 |                     |  |  |  |  |
|                    | EAW-AS11W102-20                                                 |                     |  |  |  |  |
| Display Screen     | EAW-AS09P102-20                                                 | 3.8-inch LCD screen |  |  |  |  |
| Indicator Lights   | EAW-AS11W102-10                                                 | 4 LEDs              |  |  |  |  |
| U                  | EAW-AS09P102-10                                                 |                     |  |  |  |  |
|                    | Basis: Wi-Fi/Bluetooth                                          |                     |  |  |  |  |
| Connectivity       | Optional: LAN                                                   |                     |  |  |  |  |
| Communication      |                                                                 |                     |  |  |  |  |
| Protocol           | OCPP 1.6J                                                       |                     |  |  |  |  |
|                    | Over current protection, over voltage protection, under voltage |                     |  |  |  |  |
| Protection         | protection, over temperature protection, leakage protection     |                     |  |  |  |  |
|                    | unconnected PE ground protection, lighting protection           |                     |  |  |  |  |
| RCD                | 20mA Ccid20                                                     |                     |  |  |  |  |
| Altitude           | 2000m                                                           |                     |  |  |  |  |
| Storage            |                                                                 |                     |  |  |  |  |
| Temperature        | -40°F - 185°C (-40°C - 85°C)                                    |                     |  |  |  |  |
| Operation          |                                                                 |                     |  |  |  |  |
| Temperature        | -12°F - 122°F (-25°C - 50°C)                                    |                     |  |  |  |  |
| Relative Humidity  | 95%RH, No water droplet condensation                            |                     |  |  |  |  |
| Vibration          | 0.5G, No acute vibration and impaction                          |                     |  |  |  |  |
| Installation       | Indoor or outdoor, good ventilation, no flammable, explosive    |                     |  |  |  |  |
| Location           | gases                                                           |                     |  |  |  |  |
| Waight             | 13.2 lbs. (6KG)                                                 |                     |  |  |  |  |
| weight             |                                                                 |                     |  |  |  |  |
| Dimension (H x W x |                                                                 |                     |  |  |  |  |
| D)                 | 388 x 202 x 109 mm (13 x 8 x 4 lh)                              |                     |  |  |  |  |
| Mounting           | Wall-mounted or pole-mounted (mounting pole is optional)        |                     |  |  |  |  |
| IP Code            | IP55                                                            |                     |  |  |  |  |

### 2 Installation

### 2.1 Included Mounting Parts & Required Tools

Make sure that all parts are delivered according to the order. Check the packaging for the following parts.

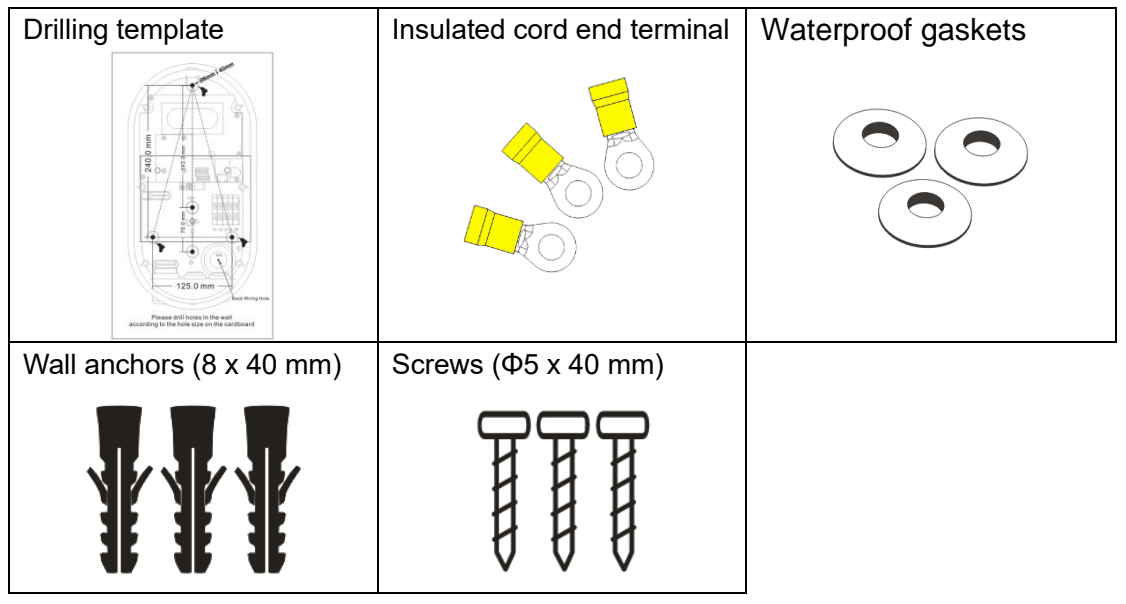

Figure 2-1 Mounting Parts

| Measuring tape            | Electric drill | Hammer        | Slotted screwdriver |
|---------------------------|----------------|---------------|---------------------|
|                           |                |               | Å                   |
|                           |                | ~             |                     |
| Phillips head screwdriver | Wire stripper  | Utility knife | Ф8mm drill bit      |
|                           | Ì              | <b>A</b>      |                     |

Figure 2-2 Tools Required for Installation

### 2.2 Installation

NOTE: Install your charger on a flat and vertical surface capable of handling the 13.2

lbs. (6KG) load of the charger.

**2.2.1** Locate a wall stud or pole not more than 1.65" above a 240V outlet (EAW-AS09P102-20 and EAW-AS09P102-10) or if hardwiring (EAW-AS11W102-20 and EAW-AS11W102-10), the wiring will come through the bottom of the charger.

**2.2.2** Attach the drilling template to the location where the charger will be installed.

**2.2.3** Drill holes through the template with a drill, remove the template and insert the wall anchors into the holes.

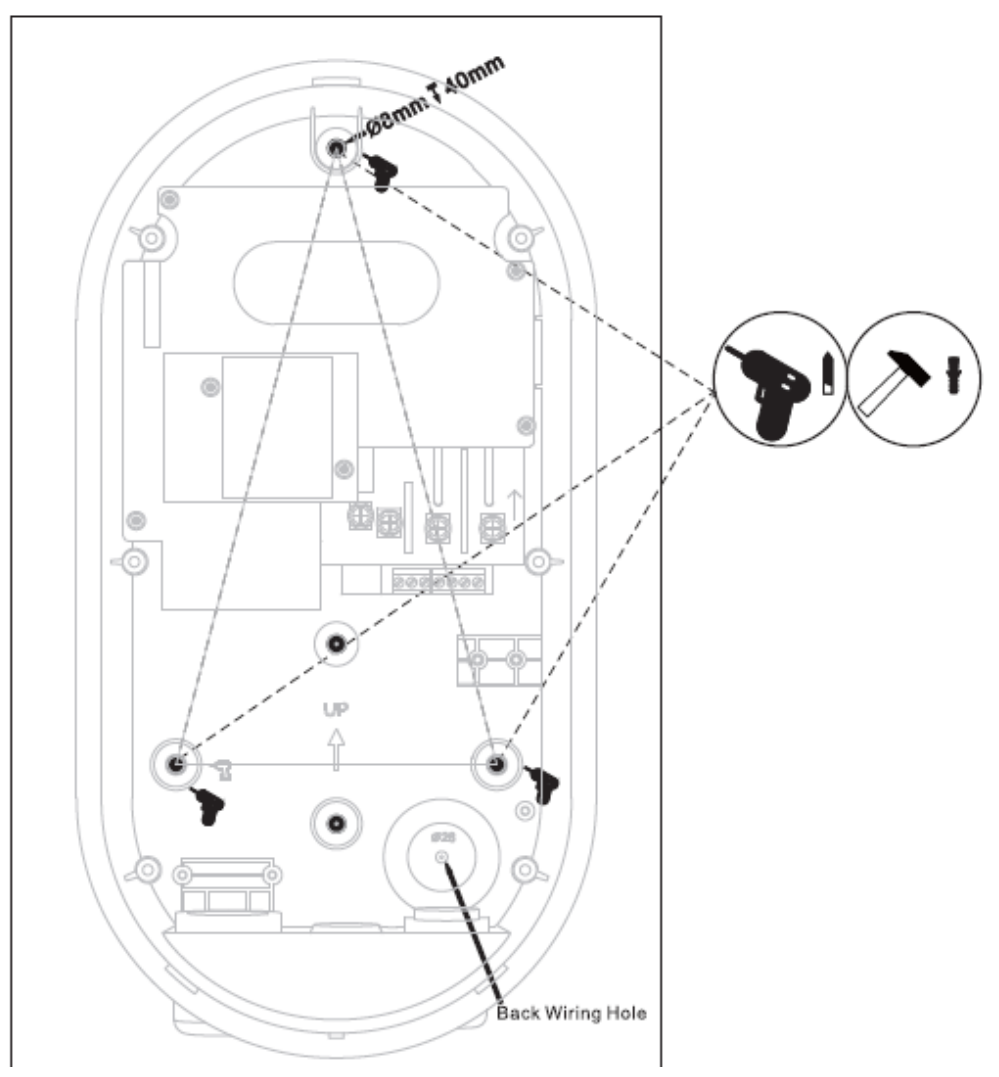

Figure 2-3 Drill holes for wall-mounted

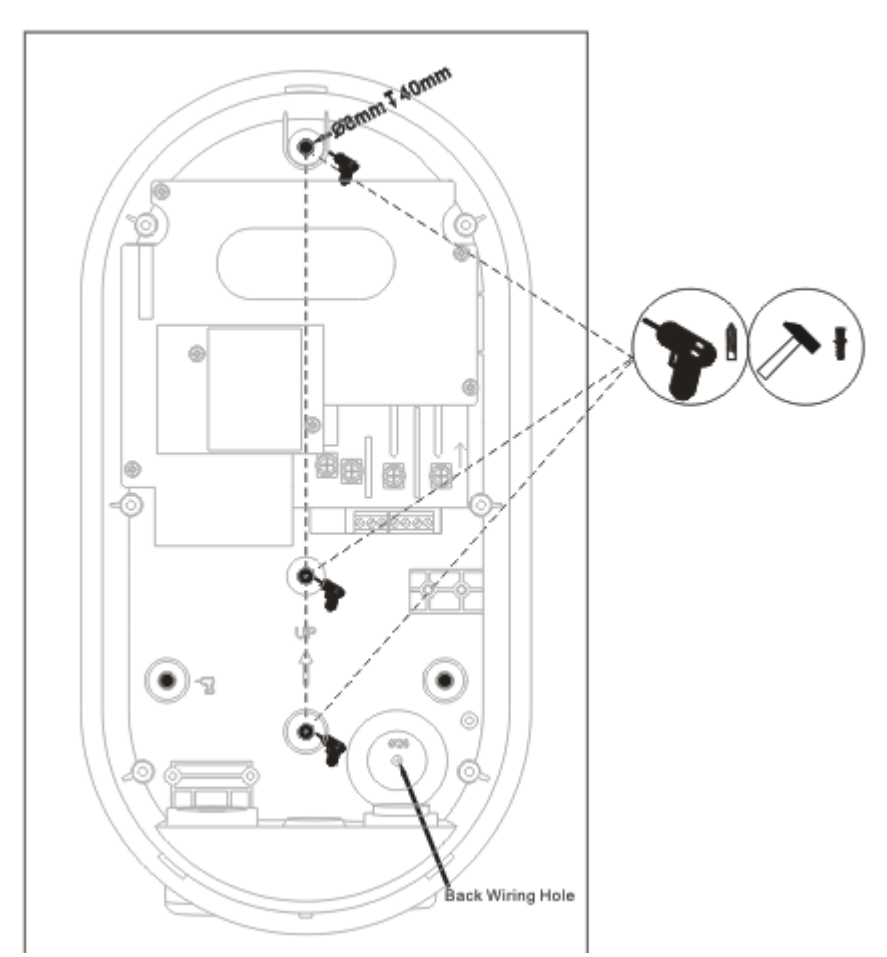

Figure 2-4 Drill holes for pole-mounted

**2.2.4** User a screwdriver to carefully push the two barbs at the bottom of the equipment and remove the upper cover.

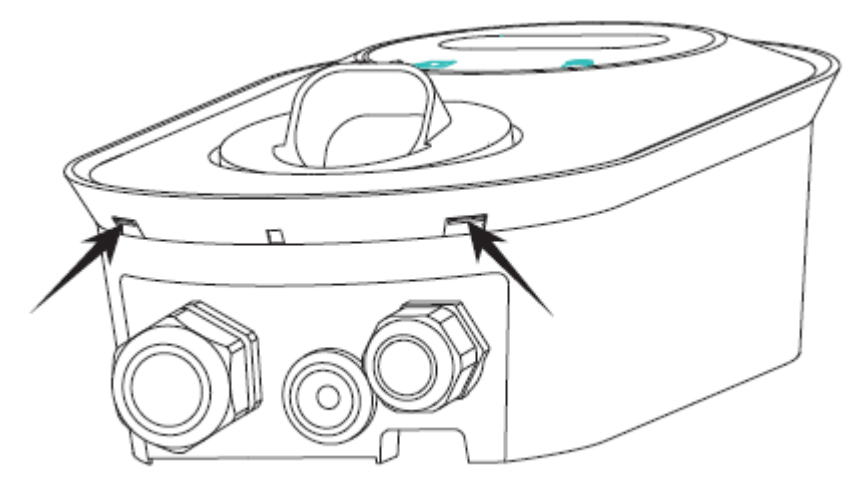

Figure 2-5 Unlock the upper cover

2.2.5 Loosen the six screws and carefully remove the second cover from the base box.

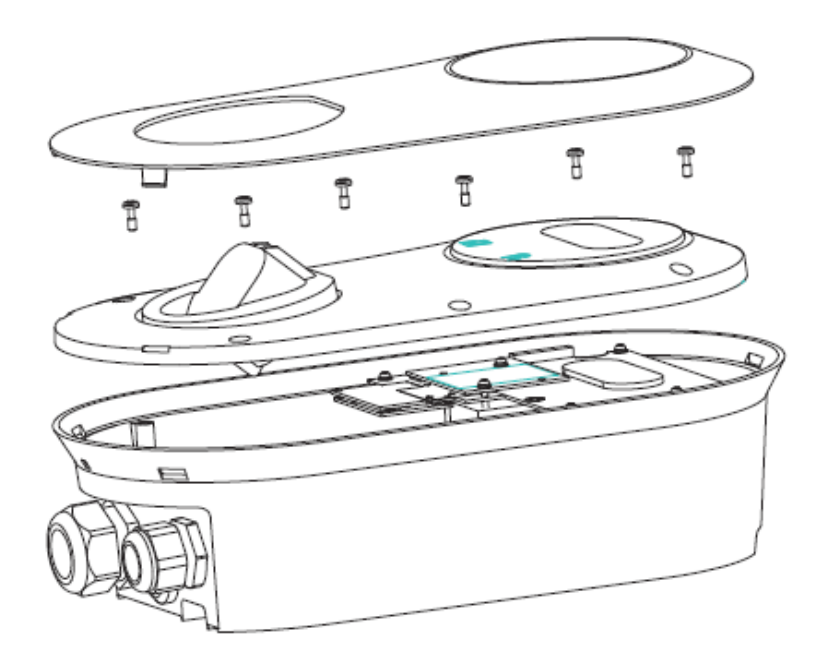

Figure 2-6 Remove the second cover

**2.2.6** Attach the base box to the mounting location by inserting the screws and waterproof gaskets. Tighten the screws using a screwdriver.

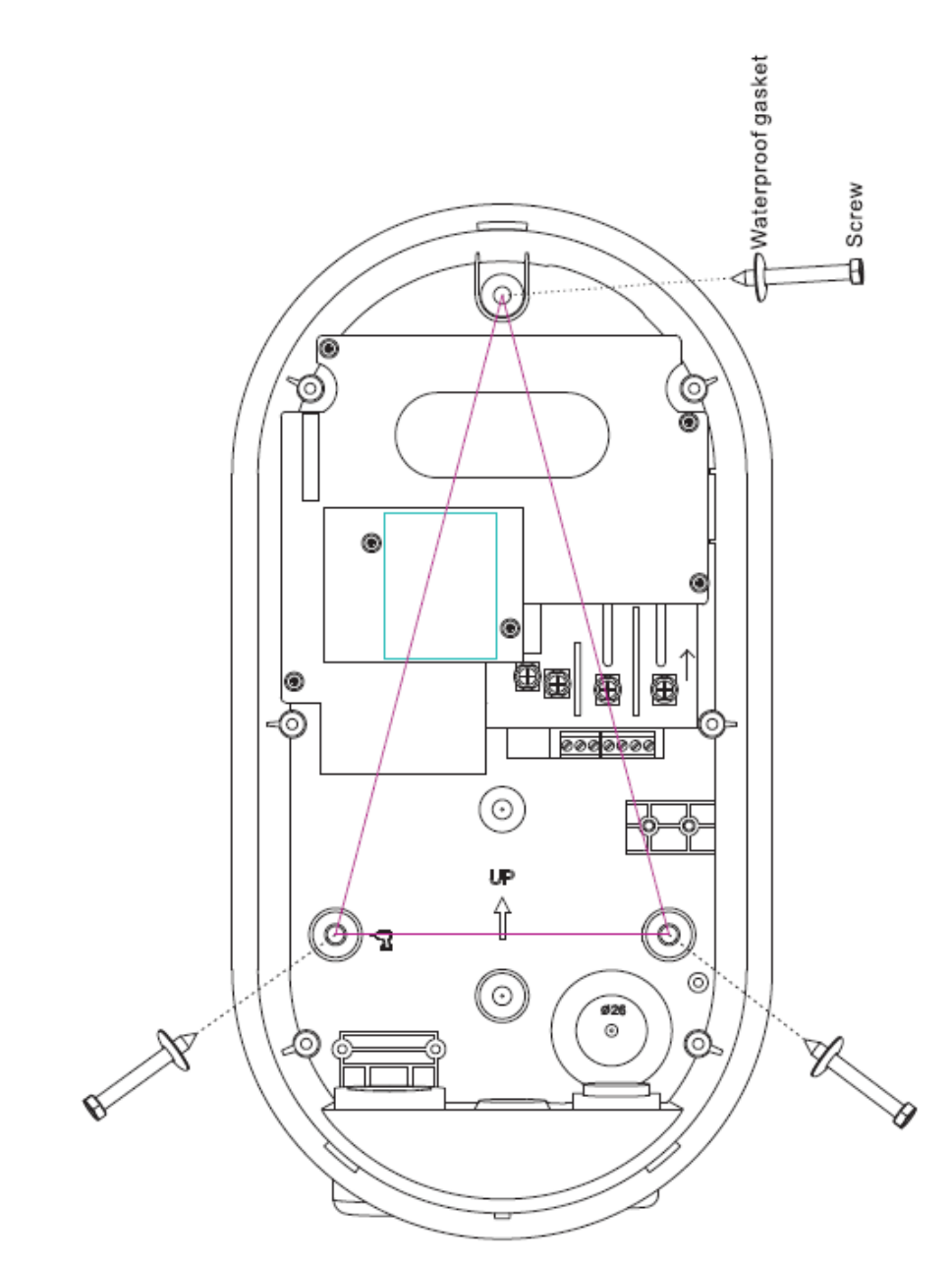

Figure 2-7 Fix the base box

**2.2.7** Hardwired installation -- Skip if you have the plug-in version, i.e. EAW-AS09P102-20 and EAW-AS09P102-10.

NOTE: Use copper conductors with the maximum wire size of 6 AWG (16 mm<sup>2</sup>).

2.2.7.1 Insert the AC input cable into the back-wiring hole.

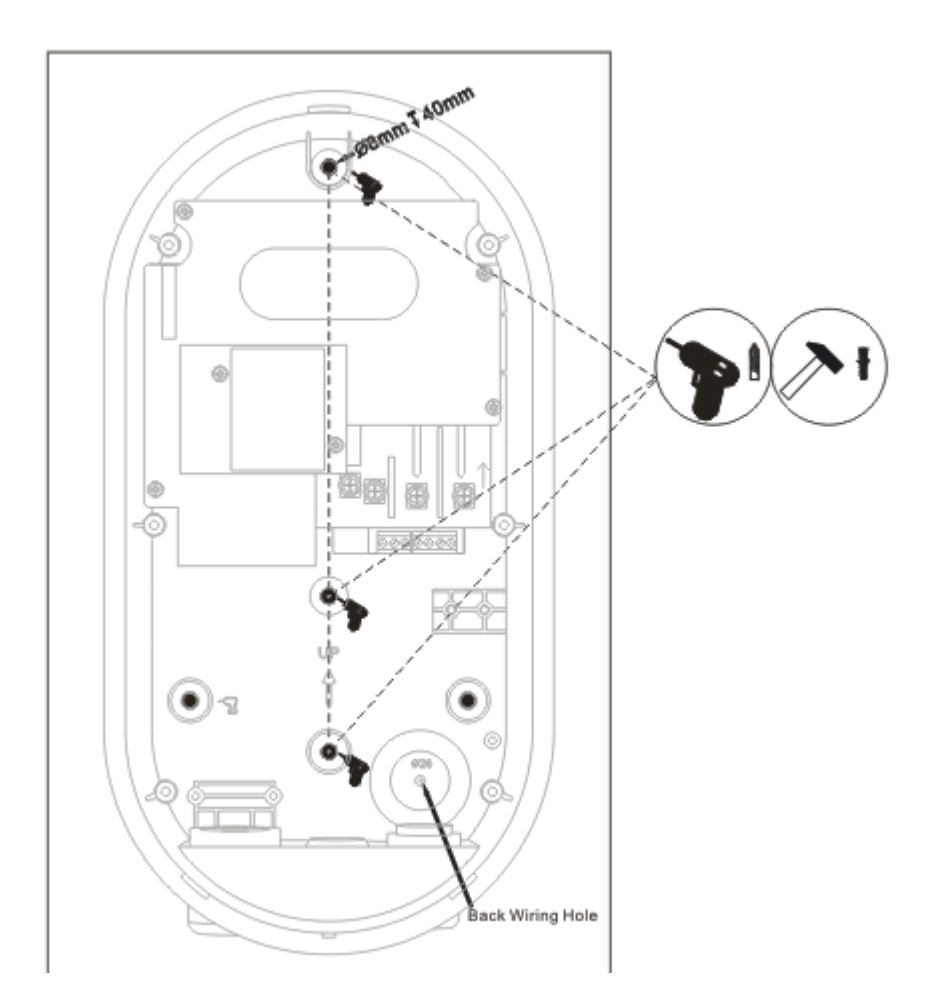

2. Strip the wires to 1/2" (12 mm).

3. Connect the wires (L1, L2, and PE) per the diagram and tighten each connector screw to  $2 \text{ N} \cdot \text{m}$  (17.7 in·lbs).

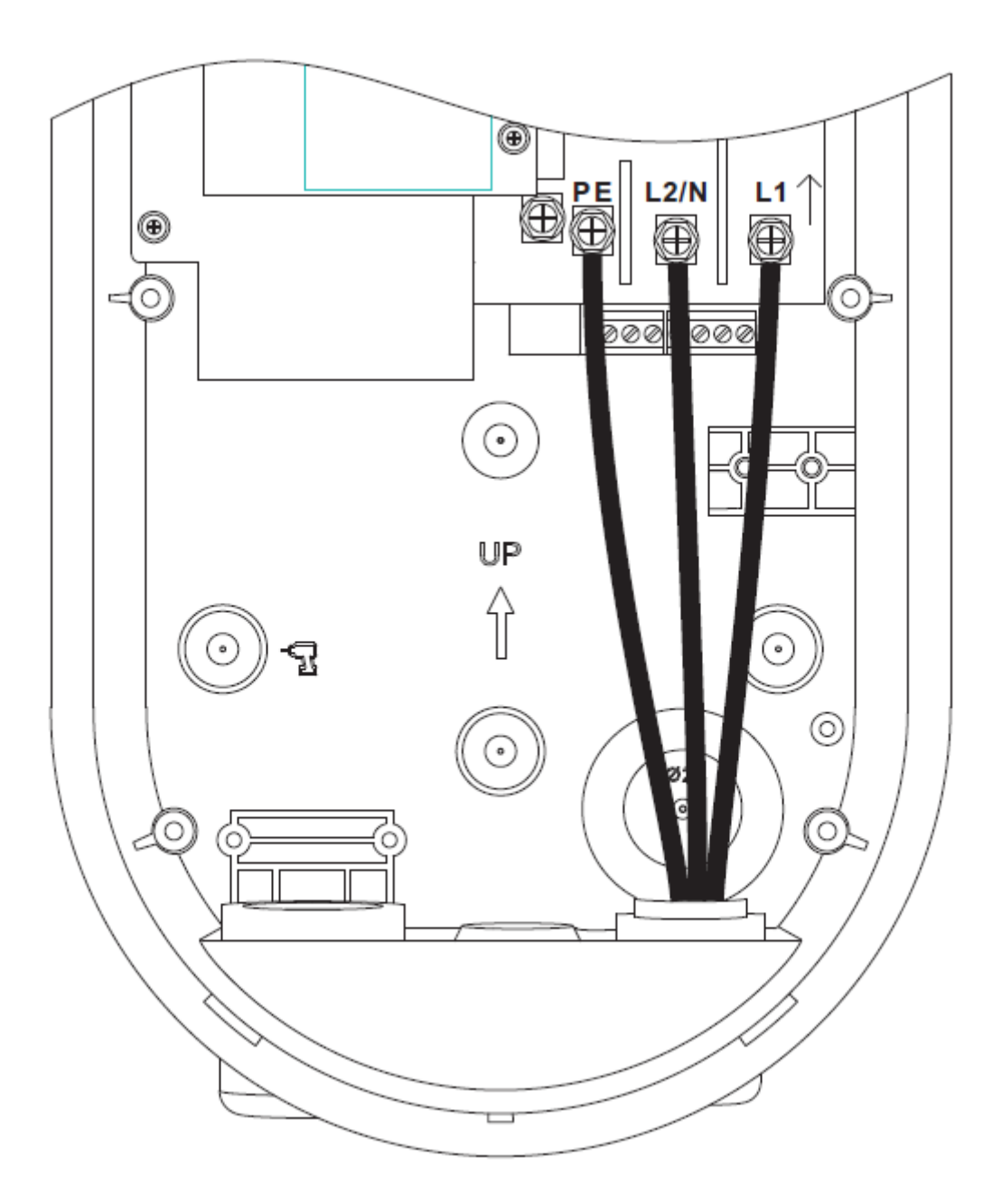

Figure 2-8 Wiring diagram

- **2.2.8** Screw the second cover back.
- **2.2.9** Buckle the upper cover.

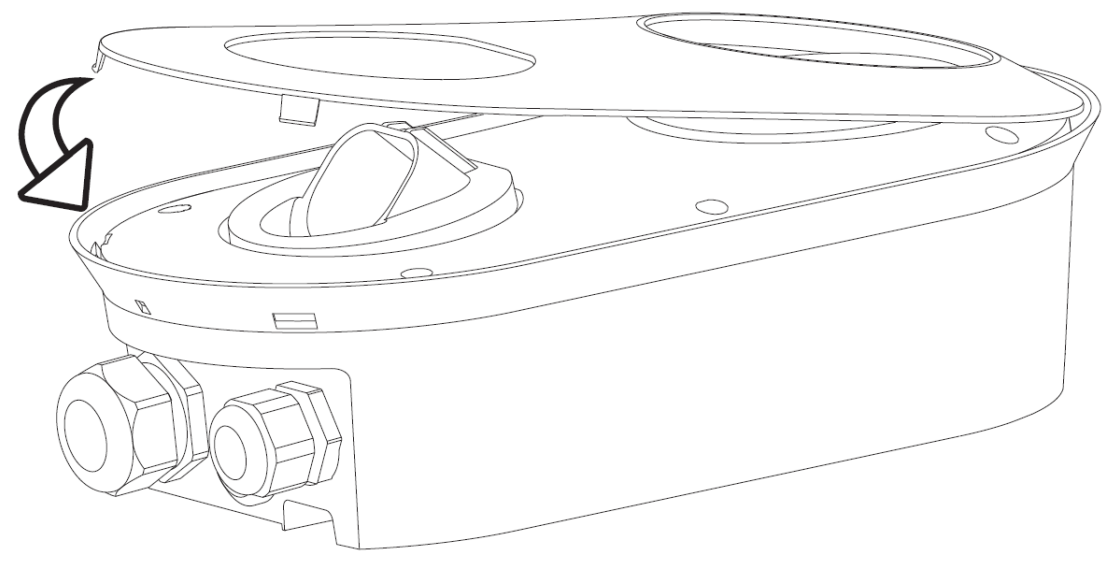

Figure 2-9 Reinstall the covers

### **3** Configuration

#### 3.1 Install Autobot Charge App

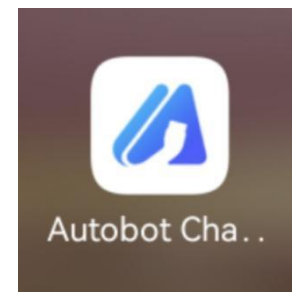

Figure 3-1 Autobot Charge app

**3.1.1** Download the Autobot Charge app to your mobile device from the Google Play or Apple App Store.

**3.1.2** Open the app, sign in or create an account with your phone number or email.

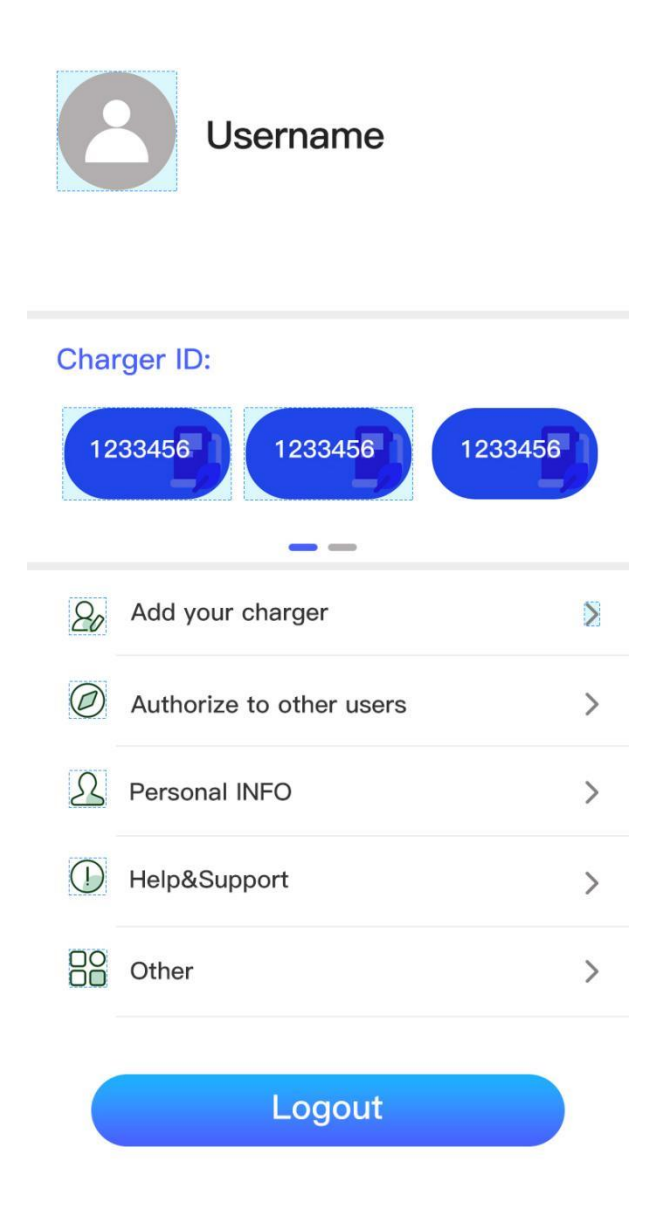

Figure 3-2 Sign in to the app

### 3.2 Add the Charger

| < | Add your charger                          |
|---|-------------------------------------------|
|   | Please enter<br>the charger serial number |
|   |                                           |
|   | Add                                       |
|   | Scan code to add                          |
|   |                                           |

Figure 3-3 Device List Page

- **3.2.1** At the top left corner of the home screen, tap Personal.
- **3.2.2** Tap Add your charger.

**3.2.3** Scan the QR code or enter the serial number and pin (default pin: 1234), which can be found on the wallbox, to add the charger.

### 3.3 Configure the Charger

| Autobot            | Charge 🚫                      |
|--------------------|-------------------------------|
|                    | Charging setting              |
| Charged capacity   | 0.09 225.8<br>Current Voltage |
| 325<br>Consumption | 38h 14min<br>Charged time     |

Figure 3-4 Configuration Page

**3.3.1** Under Charge Mode, select APP, RFID Only, or Plug and Charge.

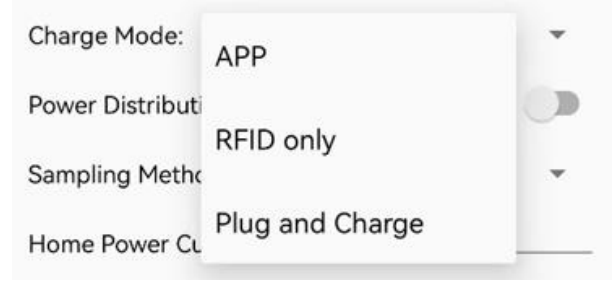

Figure 3-5 Charge Mode Options

- If you select APP Mode, go to 3.3.2 to configure network settings.
- If you choose RFID Only Mode or Plug and Charge Mode, you can directly start from

3.3.4.

**3.3.2** Select from WiFi, , and LAN, and enter the relevant information.

| WiFi 🤲 4G 💭 LAN                        | ۲ |
|----------------------------------------|---|
| WiFi SSID: TIMXON                      |   |
| WiFi connection OK                     |   |
| WiFi Password: _ • • • • • • • • •     | Ø |
| 4G APN: Max length: 32 characters      |   |
| 4G Account: Max length: 32 characters  | _ |
| 4G Password: Max length: 32 characters | Ø |
| IP Address: 192.168.0.125              |   |
| Subnet Mask: 255.255.255.0             |   |
| Default Gateway: 192.168.0.1           |   |
| DNS: 8.8.8.8                           |   |
| LAN DHCP:                              |   |

#### Figure 3-6 Network settings

**3.4.3** Configure the parameters related to the OCPP (Open Charge Point Protocol) connection.

| Server URL:   | ws://o | cpp  | .tim | хо | n.c | 0 | m | /ocp | p/ws |   |
|---------------|--------|------|------|----|-----|---|---|------|------|---|
| CP Name: 3    | 01000  | 2208 | 810  | 00 | 01  |   |   |      |      |   |
| Authorization | Key:   | •    |      |    |     |   |   |      |      | Ø |

Figure 3-7 OCPP back end parameters

**3.4.4** Limit the maximum charging current.

Output Current: 32

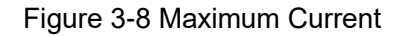

3.4.5 Configure DLB (Dynamic Load Balancer).

| Power Distribution Enable:      |   |
|---------------------------------|---|
| Sampling Method: Electric meter | * |
| Home Power Current: 100         |   |
| Power Meter Address: 1          |   |

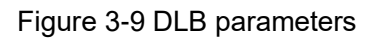

If external CT (Current Transformer) clamps are installed to sample currents from the home grid, the DLB function can be enabled.

\* Enabling Power Distribution Enable

\* The Sampling Method item selects CT

\* Home Power Current is set to a value smaller than the maximum distribution Current in the Home.

#### 3.4.5.1 CT clamp

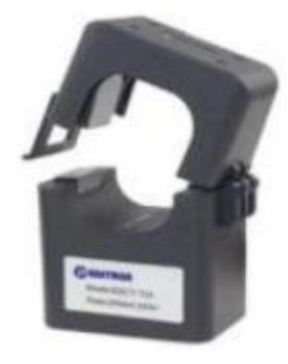

Figure 3-10 CT clamp The CT clamp can measure current up to 120A.

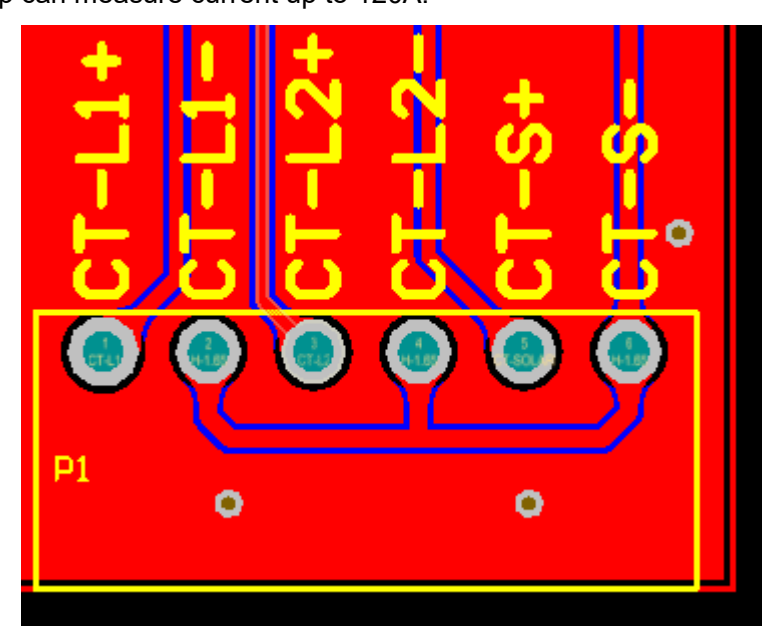

Figure 3-11 CT Clamps Connector

CT clamps installation instructions:

Please refer to Figure 3-11 and Figure 2-7 for the schematic diagram of the interface position of CT Clamps in the charge point.

Connect the CT1 clamp to L1, connect the black wire to CT-L1+, and connect the white wire to CT-L1-. The CT2 clamp is connected to L2, the black wire is connected to CT-L2+, and the white wire is connected to CT-L2-. The phase of the incoming line of the CT clamp is the same as that of the power supply line of the charging point. The CT3 clamp is connected to the output line of photovoltaic power generation, the black line is connected to CT-S+, and the white line is connected to CT-S-. The direction of the arrow of the CT clamp is the incoming line direction of the main power grid.

**3.4.6** After the parameters are modified, click SET, then return to the previous page, click Disconnect, and APP will disconnect the Bluetooth connection. At this time, the charger will save the configuration and restart. After restarting, the new parameters will be applied.

#### 4 Human-Machine Interface

#### 4.1 LCD Display Cover

-- Applicable to the LCD display cover version (EAW-AS11W102-20 and EAW-AS09P102-20), skip to 4.2 if you are using a LED display cover version.

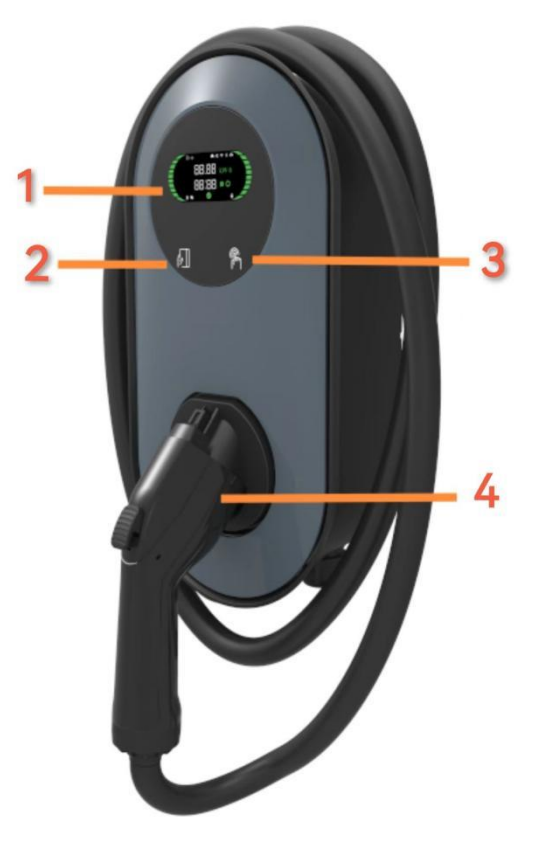

Figure 4-1 LCD display cover version

1 LCD 2 RFID reader 3 Touch Button 4 Connector

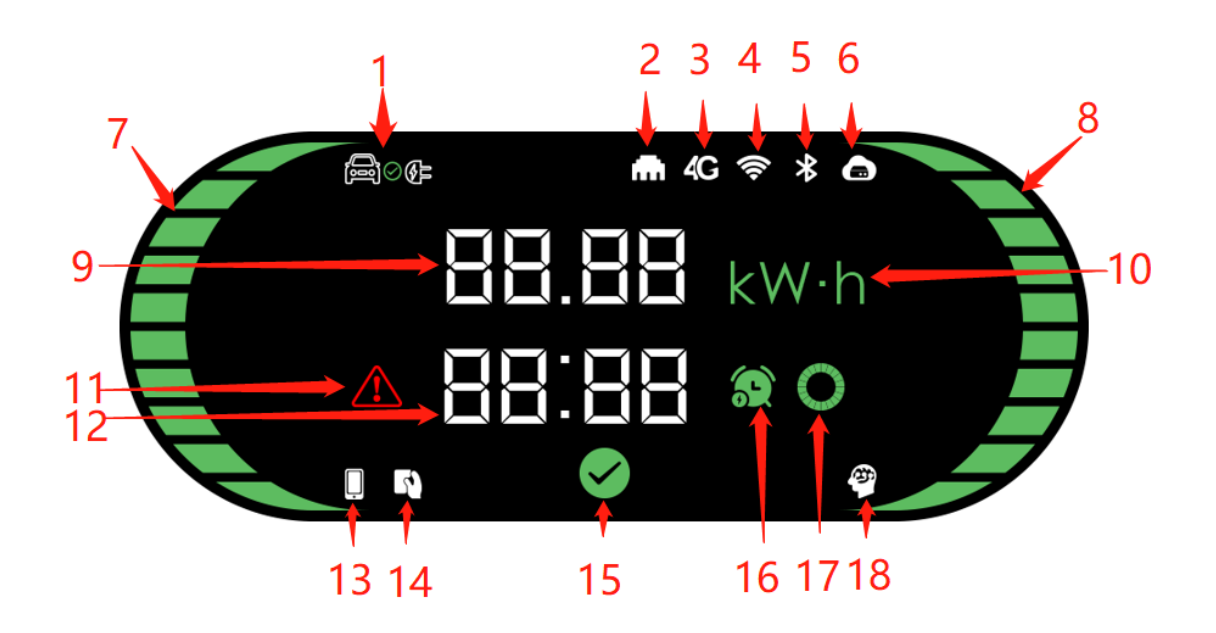

| Figure 4-3 LCD Screen             |                                |  |  |  |
|-----------------------------------|--------------------------------|--|--|--|
| 1 EV connection 2 LAN             |                                |  |  |  |
| 3                                 | 4 Wi-Fi                        |  |  |  |
| 5 Bluetooth 6 CMS                 |                                |  |  |  |
| 7 Left status bar                 | 8 Right status bar             |  |  |  |
| 9 Energy, power, or rated current | 10 Energy/Power unit           |  |  |  |
| 11 Fault indicator                | 12 Time or fault code          |  |  |  |
| 13 Mobile app control             | 14 RFID reader                 |  |  |  |
| 15 Available indicator            | 16 Reservation time indication |  |  |  |
| 17 Waiting indicator              | 18 Smart charger indicator     |  |  |  |

| Display | Status            | Description                                                                                                    |
|---------|-------------------|----------------------------------------------------------------------------------------------------|
|         | Available         | <ul> <li>* Not connected<br/>to EV</li> <li>* Display rated<br/>current (A)</li> </ul>                                                   |
|         | Charging<br>ready | <ul> <li>* Charger is ready</li> <li>* Connected to EV</li> <li>* Display rated current (A)</li> <li>* Display time (minutes)</li> </ul> |

|                             | Charging                | * Charging in                                                                                                    |
|-----------------------------|-------------------------|----------------------------------------------------------------------------------------------------|
|                             | Charging                | rogress<br>* Display<br>charging power<br>(kW) and<br>charging energy<br>(kWh) in turn                                                                                                    |
|                             |                         | <ul> <li>Display</li> <li>charging time</li> <li>(minutes)</li> <li>The left and</li> <li>right status bars</li> <li>indicate charging</li> </ul>                                                                      |
|                             | Charging<br>paused      | <ul> <li>* Charging</li> <li>paused</li> <li>* Display</li> <li>charging energy</li> <li>(kWh)</li> <li>* Display</li> <li>charging time</li> <li>(minutes)</li> <li>* Display a</li> <li>waiting indicator</li> </ul> |
| **<br>38.88 kW·h<br>38.88 ¢ | Charging<br>ended       | * Charging ended<br>* Display<br>charging energy<br>(kWh)<br>* Display<br>charging time<br>(minutes)                                                                                                    |
|                             | Scheduled<br>charging   | * Scheduled<br>charging<br>* Display the<br>scheduled time<br>(minutes)                                                                                                    |
|                             | Fault or<br>Unavailable | * Fault<br>* Display fault<br>code. Refer to<br>Troubleshooting<br>for its meaning.                                                                                                    |

#### 4.2 LED Display Cover

-- Applicable to the LED display cover version (EAW-AS11W102-10 and EAW-AS09P102-10)

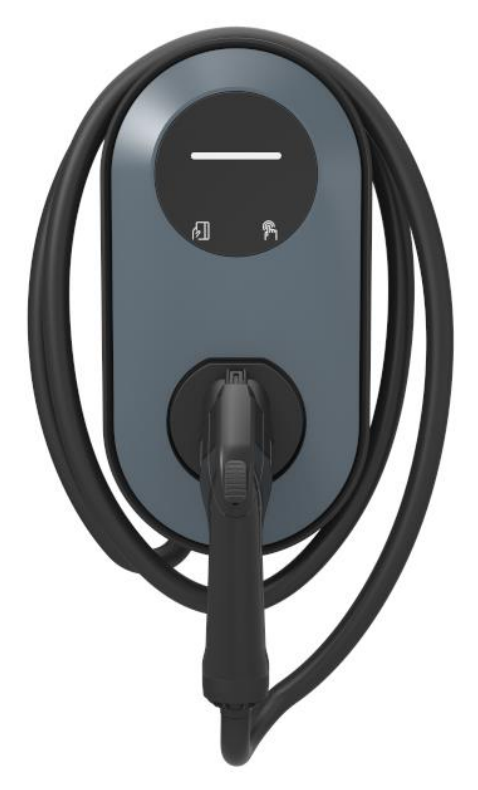

Figure 4-1 LED display cover version

1 LED 2 RFID reader 3 Touch Button 4 Connector

| Table 4-1 LED descriptio | n |
|--------------------------|---|
|--------------------------|---|

| LED                | Description                                                |
|--------------------|------------------------------------------------------------|
| Solid yellow       | APP Mode: Not connected to EV and not connected to the app |
| Solid blue         | APP Mode: Not connected to EV but connected to the app     |
|                    | RFID or Plug & Charge Mode: Not connected to EV            |
| Flashing blue      | Connected to EV                                            |
| Slow flashing blue | A schedule is active                                       |
| Glowing green      | Charging in progress                                       |
| Flashing green     | Charging ended                                             |
| Solid red          | Unavailable                                                |
| Fast flashing red  | Firmware update in progress                                |
| Red flashing once  | Error: error code 1                                        |

| Red flashing twice   | Error: error code 2 |
|----------------------|---------------------|
| Red flashing 3 times | Error: error code 3 |
| Red flashing 4 times | Error: error code 4 |
| Red flashing 5 times | Error: error code 5 |
| Red flashing 6 times | Error: error code 6 |
| Red flashing 7 times | Error: error code 7 |

### 5 Charging

During the charge session, do not disconnect the connector. There is a risk of damage to the connector or your EV charging port.

Never tough the power plug/connection with wet hands.

### 5.1 App Mode

5.1.1 Start charging

俐

- \* Remove the connector from the holster.
- \* Plug the connector into your EV charging port.
- \* The LED will light blue or the LCD screen shows ready, tap Start on the app.
- 5.1.2 Stop charging
  - \* Tap Stop on the app.
  - \* Carefully remove the connector from EV and stow the cable in the cable holster.

#### 5.2 RFID Only Mode

- 5.2.1 Start charging
  - \* Remove the connector from the holster.
  - \* Plug the connector into your EV charging port.
  - \* Tap the RFID card on the RFID reader.
- 5.2.2 Stop charging
  - \* Tap the RFID card on the RFID reader again.
  - \* Carefully remove the connector from EV and stow the cable in the cable holster.

#### 5.3 Plug and Charge Mode

#### 5.3.1 Start charging

\* Remove the connector from the holster.

\* Plug the connector into your EV charging port. The charger will automatically start charging once the connector is properly connected.

5.3.2 Stop charging

- \* Press the Touch button.
- \* Carefully remove the connector from EV and stow the cable in the cable holster.

#### **6** Troubleshooting and Maintenance

#### 6.1 Troubleshooting

| Error | Error       | Troubleshooting Suggestions                                              |
|-------|-------------|--------------------------------------------------------------------------|
| Code  | Description |                                                                          |
| 1     | Leakage     | Disconnect the leakage/over-current protection switch off the            |
|       |             | distribution box immediately.                                            |
|       |             | • Check whether the charger's output cable is damaged or has             |
|       |             | low-impedance ground or short circuit.                                   |
|       |             | • After troubleshooting the above problems, power on the                 |
|       |             | charger again. If the problem still exists, contact customer             |
|       |             | support.                                                                 |
| 2     | Over        | Check whether the charging connector is correctly connected.             |
|       | current     | Check whether the OBC (On-board Charger) is normal.                      |
| 3     | Ground      | The charger is not grounded. Check the input power cable.                |
|       | fault       |                                                                          |
| 4     | Over        | <ul> <li>Check whether the input cable is property connected.</li> </ul> |
|       | voltage or  | • Check whether the voltage on the power input is too high or not        |
|       | under       | sufficient. If yes, contact local power grid company.                    |
|       | voltage     |                                                                          |
| 5     | Contactor   | Check whether the contactor connection is reliable.                      |
|       | welding or  |                                                                          |
|       | breaking    |                                                                          |
| 6     | Abnormal    | • Check the charging connector and charging socket of your EV.           |
|       | СР          | <ul> <li>Disconnect and reconnect the charging connector.</li> </ul>     |
|       | (Control    |                                                                          |
|       | Pilot)      |                                                                          |
| 7     | Lock error  | Check whether the electronic lock connection is reliable.                |

#### 6.2 Maintenance

To ensure long-term stable operation of the equipment, the equipment does require some basic, common sense maintenance. The exterior maintenance can be performed by the user. All other service must be conducted by qualified personnel. It is recommended to perform a maintenance every month depending on the environment.

a) To avoid accumulation of debris/dust/dirt on or around the unit, wipe surfaces with a soft cloth dampened with water, or for harder to remove marks, use an alcohol based cleaner.b) Check whether the equipment is properly grounded and safe.

c) Check whether there are potential safety hazards like flammable, explosive, harsh or combustible materials around the charger. If present, clear the materials.

d) Check for debris or damage inside or around the cable and connector. If present, remove debris and/or contact a qualified personnel for help.

e) Check for loose connections. If present, unplug the cable and re-insert it.

### 7 Warranty

AutoBot offers a limited 3-year wallbox warranty and 1-year plug and cable warranty from the date of purchase of the equipment.

The limited warranty does not apply to, and AutoBot will not be responsible for, any defect in or damage to the charger: (1) that has been misused, neglected, tampered with, altered, or otherwise damaged, either internally or externally; (2) that has been improperly installed, operated, handled or used, including use under conditions for which the product was not designed, use in an unsuitable environment, or use in a manner contrary to the User Manual or applicable laws or regulations; (3) that has been subjected to fire, water, generalized corrosion, biological infestations, acts of God, or input voltage that creates operating conditions beyond the maximum or minimum limits listed in the specifications; or (4) that has been subjected to incidental or consequential damage caused by defects of other components of the electrical system.

If you have any questions, please contact us via email.

## 8 Support

Email us at cs@rockhomelife.com for technical support.

#### FCC Warnning:

This equipment has been tested and found to comply with the limits for a Class B digital device, pursuant to part 15 of the FCC Rules. These limits are designed to provide reasonable protection againstharmful interference in a residential installation. This equipment generates, uses and can radiateradio frequency energy and, if not installed and used in accordance with the instructions, maycause harmful interference to radio communications. However, there is no guarantee thatinterference will not occur in a particular installation. If this equipment does cause harmfulinterference to radio or television reception, which can be determined by turning the equipmentoff and on, the user is encouraged to try to correct the interference by one or more of thefollowing measures:

- Reorient or relocate the receiving antenna.
- Increase the separation between the equipment and receiver.
- Connect the equipment into an outlet on a circuit different from that to which the receiver is connected.
- Consult the dealer or an experienced radio/TV technician for help.

Caution: Any changes or modifications to this device not explicitly approved by manufacturer could void your authority to operate this equipment.

This device complies with part 15 of the FCC Rules. Operation is subject to the following two conditions:

(1)This device may not cause harmful interference, and (2) this device must accept any interference received, including interference that may cause undesired operation.

This equipment complies with FCC radiation exposure limits set forth for an uncontrolled environment. This equipment should be installed and operated with minimum distance 20cm between the radiator and your body.